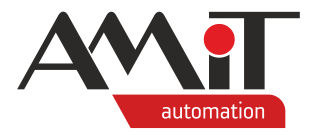

# Použití převodníku DM-DI4MB2ET

Abstrakt

Aplikační poznámka řeší připojení převodníku DM-DI4MB2ET k nadřazeným systémům.

Autor: Zbyněk Říha Dokument: ap0030\_ap\_cz\_005.pdf

#### Příloha

| Obsah souboru: ap0030_ap | _cz_005.zip                                                                                                    |
|--------------------------|----------------------------------------------------------------------------------------------------|
| mbuseth_p1_cz_100.pra    | Načtení dat z měřiče energie v síti M-Bus do SCADA Promotic.                                                               |
| mbuseth_p2_cz_100.pra    | Načtení dat z impulsních vstupů převodníku do SCADA Promotic.                                                              |
| mbuseth_p3_cz_102.dso    | Načtení dat z impulsních vstupů převodníku do řídicího systému s NOS prostřednictvím protokolu MODBUS/TCP.                 |
| mbuseth_p4_cz_100.dsox   | Načtení dat z měřičů a z impulsních vstupů do řídicího systému<br>prostřednictvím objektu UserComBinary včetně dekódování. |
| mbuseth_p5_cz_100.dsox   | Načtení dat z měřičů a z impulsních vstupů do řídicího systému prostřednictvím protokolu MODBUS/TCP včetně dekódování.     |

Copyright (c) 2021, AMiT<sup>®</sup>, spol. s r.o. amitomation.cz

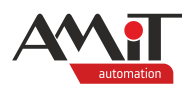

### Obsah

|       | Obsah                                                    | 2  |
|-------|----------------------------------------------------------|----|
|       | Historie revizí                                          | 3  |
|       | Související dokumentace                                  | 3  |
| 1     | Převodník DM-DI4MB2ET                                    | 4  |
| 2     | Konfigurace převodníku                                   | 5  |
| 3     | Komunikace s nadřazeným systémem                         | 7  |
| 3.1   | Připojení k řídicímu systému z produkce firmy AMiT       | 7  |
| 3.1.1 | Čtení dat M-Bus rámci v režimu Direct                    | 7  |
| 3.1.2 | Čtení dat protokolem MODBUS/TCP                          | 8  |
| 3.2   | Připojení k řídicímu systému s NOS z produkce firmy AMiT | 10 |
| 3.3   | Připojení k dispečerskému systému LookDet                | 11 |
| 3.3.1 | Čtení dat ze zařízení v síti M-Bus                       | 11 |
| 3.3.2 | Čtení dat z impulzních vstupů převodníku                 | 12 |
| 3.4   | Připojení ke SCADA Promotic                              | 14 |
| 3.4.1 | Čtení dat ze zařízení v síti M-Bus                       | 14 |
| 3.4.2 | Čtení dat z impulsních vstupů převodníku                 | 14 |
| 4     | Technická podpora                                        | 15 |
| 5     | Upozornění                                               | 16 |

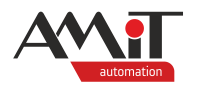

#### Historie revizí

| Verze | Datum        | Autor změny | Změny                                                                                                    |
|-------|--------------|-------------|----------------------------------------------------------------------------------------------------|
| 001   | 11. 11. 2011 | Říha Z.     | Nový dokument                                                                                                 |
| 002   | 23. 04. 2012 | Říha Z.     | Oprava ukázkové aplikace pracující s čítačovými                                                               |
|       |              |             | vstupy. Opraveny váhy jednotlivých byte, rozšíření na využití 6ti byte, které převodník nabízí.               |
| 003   | 07. 03. 2017 | Říha Z.     | Doplnění informací o MODBUS/TCP, o připojení<br>k řídicím systémům AMiT a k dispečerskému<br>systému LookDet. |
| 004   | 10. 12. 2018 | Říha Z.     | Oprava ukázkové aplikace pro řídicí systém – komunikace musí být rozdělena na více rámců.                     |
| 005   | 12.04.2021   | Kupčík M.   | Doplnění komunikace s řídicími systémy bez NOS.                                                               |
|       |              |             |                                                                                                    |

#### Související dokumentace

- DM-DI4MB2ET komunikační převodník M-Bus na Ethernet s digitálními vstupy – Návod na obsluhu soubor: dm-di4mb2et\_g\_cz\_xxx.pdf
- DM-DI4MB2ET programové vybavení převodníku DM-DI4MB2ET – Programátorská příručka soubor: dm-di4mb2et\_ms\_cz\_xxx.pdf
- 3. Aplikační poznámka AP0008 Komunikace v síti MODBUS soubor: ap0008\_cz\_xxx.pdf
- 4. Aplikační poznámka AP0010 Komunikace v síti M-Bus (PseDet) soubor: ap0010\_cz\_xxx.pdf
- 5. Aplikační poznámka AP0037 Zásady používání sítě Ethernet soubor: ap0037\_cz\_xxx.pdf
- 6. Aplikační poznámka AP0062 Komunikace v síti M-Bus soubor: ap0062\_ap\_cz\_xxx.pdf
- LookDet Dispečerský systém Návod na obsluhu Administrátor soubor: lookdet\_a\_g\_cz\_xxx.pdf
- Nápověda k části PseDet vývojového prostředí DetStudio soubor: Psedet\_cs.chm
- 9. Nápověda ke SCADA Promotic od firmy Microsys
- 10. <u>www.itron.cz</u> výrobce kalorimetrického měřiče CF51

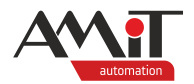

# 1 Převodník DM-DI4MB2ET

Převodník **DM-DI4MB2ET** je určen pro dálkové odečty údajů z měřicích zařízení komunikujících sběrnicí M-Bus a pro dálkové odečty měření impulsních výstupů z vodoměrů, plynoměrů, elektroměrů a podobných měřicích a rozúčtovacích zařízení. Převodník umožňuje připojení až 3 zařízení s rozhraním M-Bus a měření impulsů ze 4 zařízení s impulsním výstupem. Čítačové vstupy vyhodnocují impulsy až do 100 Hz při minimální šířce pulsu 3 ms. Čítání impulsů je díky baterii zajištěno i při výpadku napájení, a to po dobu minimálně 200 dní. Získaná data jsou do nadřazeného systému přenášena pomocí rozhraní Ethernet. Napájení linky M-Bus je provedeno z interního zdroje převodníku. Impulsní vstupy pracují v režimu pasivní (bezpotenciálový) kontakt. Převodník je napájen ze sítě Ethernet (PoE) nebo pomocí externího zdroje 24 V ss.

Vzhledem k možnostem komunikace lze převodník připojit k nadřazeným systémům ve formě řídicích systémů, SCADA (např. Promotic) či dispečerskému systému **LookDet** z produkce firmy AMiT.

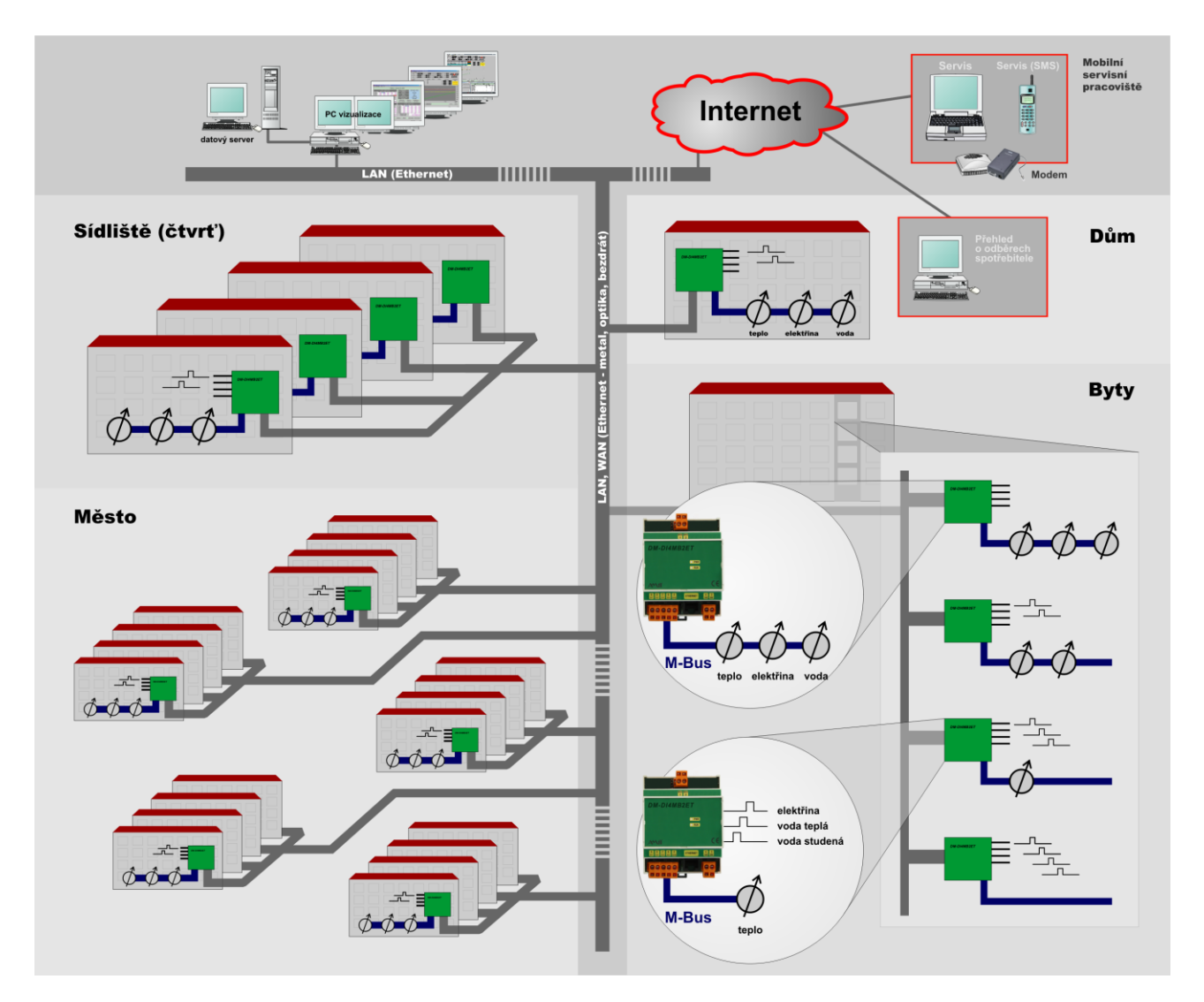

Obr. 1 – Použití převodníku DM-DI4MB2ET

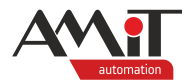

# 2 Konfigurace převodníku

Podrobný popis konfigurace převodníku naleznete v programátorské příručce k převodníku **DM-DI4MB2ET**, která je volně ke stažení na <u>amitomation.cz</u>.

Po zakoupení (a v továrním nastavení) má převodník nastavenu IP adresu 192.168.1.1. Aby byla možná změna parametrů převodníku, je nutné nastavit IP konfiguraci PC tak, aby spadalo do stejné sítě jako převodník (viz následující obrázek).

| Protokol IP verze 4 (TCP/IPv4) – vlastnost                                                                    | i ? ×                                                       |
|----------------------------------------------------------------------------------------------------|-------------------------------------------------------------|
| Obecné                                                                                                    |                                                             |
| Podporuje-li síť automatickou konfiguraci<br>protokolu IP automaticky. V opačném příp<br>poradí správce sítě. | IP, je možné získat nastavení<br>badě vám správné nastavení |
| 💿 Získat IP adresu ze serveru DHCP a                                                                          | utomaticky                                                  |
| <u>P</u> oužít následující IP adresu:                                                                         |                                                             |
| IP <u>a</u> dresa:                                                                                            | 192 . 168 . 1 . 200                                         |
| Maska podsítě:                                                                                                | 255.255.0.0                                                 |
| Výchozí brána:                                                                                                | · · ·                                                       |
| <ul> <li>Zí<u>s</u>kat adresu serveru DNS automati</li> </ul>                                                 | icky                                                        |
| Použí <u>t</u> následující adresy serverů DN                                                                  | IS:                                                         |
| Upř <u>e</u> dnostňovaný server DNS:                                                                          |                                                             |
| Alternativní server DNS:                                                                                      | • • •                                                       |
| Při <u>u</u> končení ověřit platnost nastavo                                                                  | ení Upřesn <u>i</u> t                                       |
|                                                                                                    | OK Storno                                                   |

Obr. 2 – Nastavení IP konfigurace na PC

V případě, že bude převodník s PC propojen přímo bez pomoci jakéhokoliv aktivního prvku (router, switch, atd.) je doporučeno pro propojení využít křížený kabel.

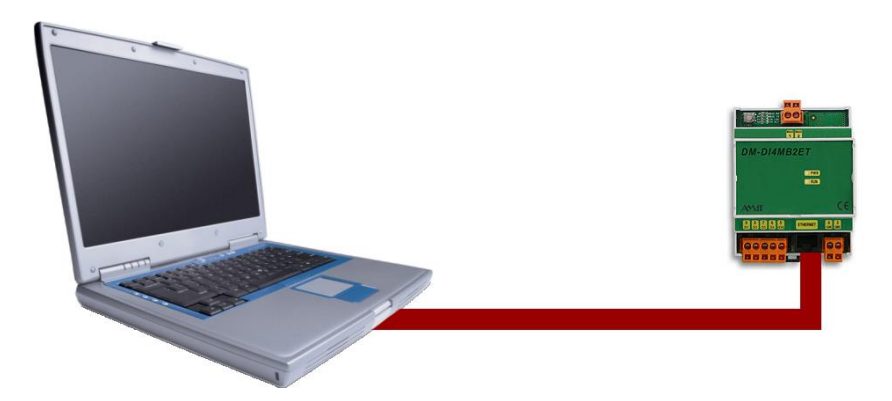

Obr. 3 – Přímé připojení k převodníku kříženým kabelem

Pokud bude převodník k PC připojen prostřednictvím aktivního prvku, je doporučeno využít přímý kabel.

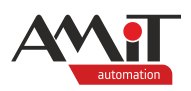

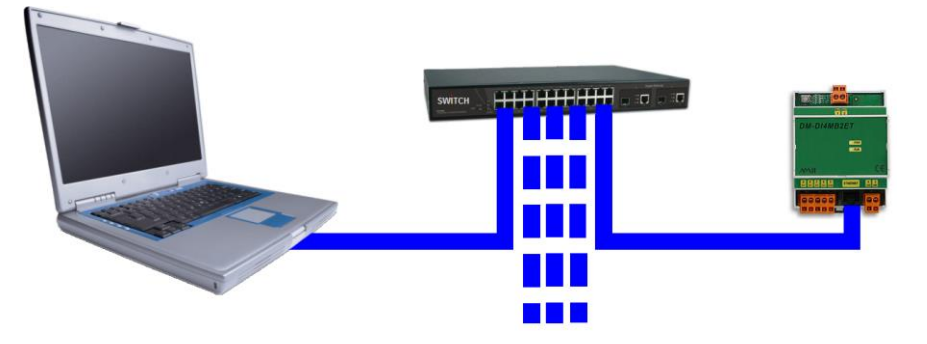

Obr. 4 – Připojení k převodníku prostřednictvím aktivního prvku přímým kabelem

Pro účely této aplikační poznámky budou převodníku nastaveny následující parametry:

IP addr: 192.168.168.211

Mask: 255.255.255.0

Gateway: 192.168.168.1

IP port: 2000

DHCP: Off

Mode: Dle typu nadřazeného systému (viz kapitola 3 "Komunikace s nadřazeným systémem")

MBusSpeed: 2400

DirectTimeout: 1000

Požadované parametry lze převodníku nastavit v servisním režimu pomocí webového rozhraní. Způsob přechodu do servisního režimu převodníku je popsán v návodu na obsluhu (dm-di4mb2et\_g\_cz\_xxx.pdf) a v programátorské příručce (dm-di4mb2et\_ms\_cz\_xxx.pdf) k převodníku **DM-DI4MB2ET**, kde je také ukázka webového rozhraní převodníku.

|                                 |                    |               |                               |         |                    | _ 0 | x |
|---------------------------------|--------------------|---------------|-------------------------------|---------|--------------------|-----|---|
|                                 | 261                | × +           |                               |         |                    |     |   |
| $\leftrightarrow \rightarrow G$ | A Nezabezpeče      | no  (192.     | 168.1.1                       |         | $\dot{\mathbf{x}}$ |     | : |
| DM-DI4MB2H                      | <u>ET</u>          |               |                               |         |                    |     |   |
| VerzeSW: 3.0                    | 4 Jun 29 2017 14:3 | 35: <b>19</b> |                               |         |                    |     |   |
| IPaddr                          | 192.168.168.200    | 192           | . 168                         | . 168   | .211               |     |   |
| Mask                            | 255.255.255.0      | 255           | . 255                         | . 255   | . 0                |     |   |
| Gateway                         | 192.168.168.1      | 192           | . 168                         | . 168   | .1                 |     |   |
| IPport                          | 502                | 502           |                               |         |                    |     |   |
| DHCP                            | Off                |               |                               |         |                    |     |   |
| Mode                            | Modbus/TCP         | ○ APE         | <ul> <li>Direction</li> </ul> | t • Moo | lbus/TCP           |     |   |
| MBusSpeed                       | 2400               | 2400          |                               |         |                    |     |   |
| Direct timeou                   | t 1000             | 1000          |                               |         |                    |     |   |
| Ulož                            |                    |               |                               |         |                    |     |   |

Obr. 5 – Nastavení parametrů převodníku pomocí webového rozhraní

Pro spuštění převodníku s novým nastavením je nutné, po uložení nastavených parametrů stisknutím tlačítka "*Ulož*", vypnutí a zapnutí převodníku.

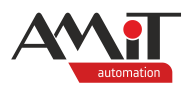

# 3 Komunikace s nadřazeným systémem

Převodník je schopen komunikovat s nadřazeným systémem pomocí:

- MODBUS/TCP rámce M-Bus jsou do/z převodníku předávány prostřednictvím MODBUS uchovávacích registrů (od FW verze 3.04).
- M-Bus rámců (zapouzdřených do TCP nebo UDP paketů) ve dvou režimech:
  - Direct pro odlišení rámce M-Bus se využívá časové prodlevy, která je konfigurovatelná.
  - APE využívá protokol APE pro zapouzdření M-Bus rámce.

Způsoby komunikace s převodníkem jsou podrobně popsány v programátorské příručce (dm-di4mb2et\_ms\_cz\_xxx.pdf) k převodníku.

#### Pozor

Všechna zařízení v síti M-Bus (včetně převodníku) musí mít nastavenu stejnou komunikační rychlost!

Aplikační poznámka se bude zabývat připojením převodníku k:

- řídicímu systému s (operačním systémem) NOS z produkce AMiT, v provedení W2 a vyšší,
- řídicímu systému z produkce AMiT,
- dispečerskému systému LookDet z produkce firmy AMiT,
- SCADA Promotic firmy Microsys.

## 3.1 Připojení k řídicímu systému z produkce firmy AMiT

Komunikace mezi řídicím systémem a převodníkem je možná prostřednictvím všech tří výše zmíněných způsobů. Nejjednodušším způsobem je komunikace prostřednictvím M-Bus rámců komunikovaných v režimu Direct. Složitějším způsobem je komunikace prostřednictvím protokolu MODBUS/TCP.

Komunikace prostřednictvím M-Bus rámců komunikovaných v režimu APE není v této aplikační poznámce řešena.

V následujících kapitolách jsou využity informace a postupy, které jsou uvedeny v aplikační poznámce "AP0062 – Komunikace v síti M-Bus".

## 3.1.1 Čtení dat M-Bus rámci v režimu Direct

V konfiguraci převodníku je nutné nastavit parametr Mode na "Direct".

Algoritmus vyčtení hodnot z připojených měřičů je identický, jako je uveden v aplikační poznámce "AP0062 – Komunikace v síti M-Bus".

Pro vyčtení hodnot čítačů je potřeba do převodníku poslat konfigurační APE rámec popsaný v programátorské příručce převodníku (dm-di4mb2et\_ms\_cz\_xxx.pdf) prostřednictvím komunikačního objektu **UserComBinary**. Po vyslání rámce se čeká po zvolenou dobu na odpověď a následně se vyčte příjímací buffer a jeho obsah rozdekóduje.

Byl vytvořen funkční blok **fb\_MBusDI4counters**, pomocí kterého se řeší vyslání rámce, jeho přijmutí a zpracování přijatých hodnot.

Funkční blok pracuje se stejnými sdílenými proměnnými, jako pracuje funkční blok fb\_MBusDevice popsaný v aplikační poznámce "AP0062 – Komunikace v síti M-Bus". Vzhledem k tomu, že se do převodníku posílá 34 znakový konfigurační APE rámec, musí být počet sloupců maticové proměnné obsahující rámec k odeslání do převodníku navýšen z 5 sloupců na 34.

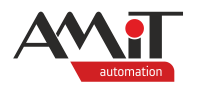

....

Díky této rozdílnosti počtu zasílaných znaků je rovněž nutné rozšířit algoritmus práce s objektem UserComBinary o novou hodnotu 4, pomocí které funkční blok fb\_MBusDI4counters dává požadavek na vyslání zmíněného 34 bytového rámce. Upravený kód práce s proměnnou MBusCommand:

#### CASE MBusCommand OF

```
4:
FOR i = 0 TO 33 DO
UserComBinary1.BufferWrite[0,i] = Int_To_Byte(MBusFrameSend[0,i]);
ENDFOR;
UserComBinary1.Send(34);
UserComBinary1.ClearReadBuffer();
MBusCommand = 1;
```

ENDCASE;

Dekódované hodnoty čítačů jsou k dispozici ve výstupní maticové vlastnosti **fb\_MBusDI4counters.ValuesCounters**. V přijmutém rámci od převodníku je navíc uložena i hodnota napětí zálohovací baterie. Tato hodnota je uložena ve výstupní vlastnosti **fb\_MBusDI4counters.ValueVbatt**. V případě problémů při dekódování se do výstupní vlastnosti **fb\_MBusDI4counters.Errors** uloží nenulová hodnota.

Kompletní popis funkčního bloku **fb\_MBusDI4counters** je uveden v záložce "Dokumentace" definice funkčního bloku v DetStudiu.

Aplikace s použitým funkčním blokem fb\_MBusDI4counters je součástí přílohy ap0030\_ap\_cz\_xxx.zip. Jedná se o ukázkový projekt s názvem "mbuseth\_p4\_cz\_xxx.dsox" vytvořený ve vývojovém prostředí **DetStudio**. Tento projekt je vytvořen pro řídicí systém **AMR-OP87 RevA**. Lze jej však změnit pro jakýkoliv jiný řídicí systém, který disponuje rozhraním Ethernet, pomocí menu DetStudia "Nástroje/Změnit typ Stanice…".

#### Pozor

Ukázkový projekt je určený pro použití v DetStudiu 2.1.39 a novějším!

## 3.1.2 Čtení dat protokolem MODBUS/TCP

V konfiguraci převodníku je nutné nastavit parametr Mode na "Modbus/TCP".

Algoritmus vyčtení hodnot z připojených měřičů je identický, jako byl uveden v aplikační poznámce "AP0062 – Komunikace v síti M-Bus".

Hodnoty čítačů a měřené napětí zálohovací baterie je uloženo v MODBUS holding registrech na adresách 664 až 676. V komunikačním objektu typu **ModbusDeviceTCP** je potřeba tyto registry nadefinovat. Jméno skupiny registrů pro další ukázky kódu zvolíme jako "MB\_DI4\_data".

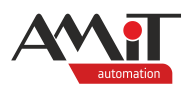

| ModbusMa      | sterTCP1.M | lodbusDe | viceTCP1 | I       |                  |          |                 |                 | 4 Þ 🗙    |
|---------------|------------|----------|----------|---------|------------------|----------|-----------------|-----------------|----------|
| Jméno         | Тур        | Řádků    | Sloupců  | Registr | Druh             | Priorita | MB Funkce čtení | MB Funkce zápis | Komentář |
| MBus_Flags    | WORD       |          |          | 100     | Holding register | None     | Function_03     | Function_16     |          |
| MBus_OutTlg   | WORD[.]    | 1        | 20       | 101     | Holding register | None     | Function_03     | Function_16     |          |
| MBus_ComStat  | WORD       |          |          | 400     | Holding register | None     | Function_03     | Function_16     |          |
| MBus_RecChars | WORD       |          |          | 402     | Holding register | None     | Function_03     | Function_16     |          |
| MBus_InTig0   | WORD[.]    | 1        | 90       | 403     | Holding register | None     | Function_03     | Function_16     |          |
| MBus_InTig1   | WORD[,]    | 1        | 90       | 493     | Holding register | None     | Function_03     | Function_16     |          |
| MBus_InTig2   | WORD[,]    | 1        | 81       | 583     | Holding register | None     | Function_03     | Function_16     |          |
| MB_DI4_data   | WORD[.]    | 1        | 13       | 664     | Holding register | None     | Function_03     | Function_16     |          |
|               |            |          |          |         |                  |          |                 |                 |          |

### Obr. 6 – Seznam používaných definic MODBUS registrů

Pro dekódování přijatých hodnot čítačů lze využít funkční blok **fb\_MBusDI4counters** popsaný v předchozí kapitole. Priorita komunikace s danou skupinou registrů se nastaví na **None**. Tyto registry budou komunikovány událostně voláním metody **Refresh()** dané proměnné.

Podobným způsobem, jako se upravil algoritmus práce s proměnnou **MBusCommand** v předchozí kapitole, je i zde potřeba provést zpracování řídicí hodnoty 4 dané funkčním blokem **fb\_MBusDI4counters**. V tomto případě se nastaví hodnota proměnné **Modbus\_step** na např. hodnotu 11. Upravený kód práce s proměnnou **MBusCommand**:

CASE MBusCommand OF

...
4:
 Modbus\_step = 11;
 MBusCommand = 1;

#### ENDCASE;

Zmíněná hodnota 11 odstartuje provádění následujících kroků řízených proměnnou Modbus\_step:

- provést vyčtení hodnot registrů,
- počkat, než se hodnoty vyčtou,
- přijaté hodnoty přeformátovat do formátu pro funkční blok fb\_MBusDI4counters.

Upravený kód práce s proměnnou Modbus\_step:

```
CASE Modbus step OF
     ....
     11:
          ModbusMasterTCP1.DM_DI4MB2ET.MB_DI4_data.Refresh();
          Modbus time = 0;
          Modbus step = 12;
     12:
          Modbus time = Modbus time + 1;
          Modbus step = Modbus time >= 4 ? 13 : 12;
     13:
          MBusBytesRec = 34;
          MBusFrameRec[0,0] = 0x02;
          MBusFrameRec[0,1] = 0x21;
          MBusFrameRec[0,2] = 0x1A;
          MBusFrameRec[0,5] = 0xFA;
          j = 7;
          for i = 0 to 11 do
```

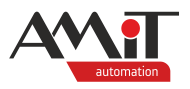

V případě takovéhoto zpracování budou přijaté hodnoty k dispozici ve výstupních vlastnostech **fb\_MBusDI4counters.ValuesCounters** a **fb\_MBusDI4counters.ValueVbatt**. S výstupní vlastností **fb\_MBusDI4counters.Errors** se v tomto případě nepracuje.

Aplikace s použitým funkčním blokem fb\_MBusDI4counters v kombinaci s komunikací protokolem MODBUS/TCP je součástí přílohy ap0030\_ap\_cz\_xxx.zip. Jedná se o ukázkový projekt s názvem "mbuseth\_p5\_cz\_xxx.dsox" vytvořený ve vývojovém prostředí **DetStudio**. Tento projekt je vytvořen pro řídicí systém **AMR-OP87 RevA**. Lze jej však změnit pro jakýkoliv jiný řídicí systém, který disponuje rozhraním Ethernet, pomocí menu DetStudia "Nástroje/Změnit typ Stanice…".

#### Pozor

Ukázkový projekt je určený pro použití v DetStudiu 2.1.39 a novějším!

# 3.2 Připojení k řídicímu systému s NOS z produkce firmy AMiT

Komunikace mezi řídicím systémem s NOS a převodníkem je možná pouze prostřednictvím protokolu MODBUS/TCP. Z toho důvodu je nutné **nastavit v konfiguraci převodníku parametr Mode na Modbus/TCP**.

#### Pozor

Komunikaci **MODBUS/TCP** je možno provozovat **pouze na řídicích systémech s označením W2 a vyšším**!

Při komunikaci převodníku s řídicím systémem z produkce firmy AMiT musí být v řídicím systému zaveden operační systém NOS verze 3.70 a vyšší. Uživatelský program pro řídicí systém je nutné vytvořit v DetStudiu verze 1.8.3 a vyšší.

V projektu pro prostředí **DetStudio** nadefinujte vybrané registry, pro komunikaci prostřednictvím MODBUS/TCP, jejichž pozice jsou uvedeny v programátorské příručce k převodníku (dm-di4mb2et\_ms\_cz\_xxx.pdf).

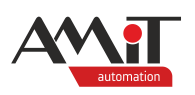

|   | DI4MB2ET                  |                              |       |             |                |                 |               | 4 Þ 🗙   |
|---|---------------------------|------------------------------|-------|-------------|----------------|-----------------|---------------|---------|
| ł | Holding registers Input r | registers Coils Discrete inp | uts   |             |                |                 |               |         |
|   | Adresa (Modicon)          | Adresa koncová (Modicon)     | Počet | Proměnná    | Priorita čtení | Priorita zápisu | Funkce zápisu | Návěstí |
|   | 100 (40101)               | 100 (40101)                  | 1     | MB2ET_Flags | manual         | Auto            | normal Modbus |         |
|   | 101 (40102)               | 150 (40151)                  | 50    | MBus_OutTlg | manual         | Auto            | nomal Modbus  |         |
|   | 400 (40401)               | 401 (40402)                  | 2     | MBus_ComRes | Low            | manual          | nomal Modbus  |         |
|   | 402 (40403)               | 402 (40403)                  | 1     | MBus_Chars  | Low            | manual          | nomal Modbus  |         |
|   | 403 (40404)               | 492 (40493)                  | 90    | MBus_InTig0 | Low            | manual          | nomal Modbus  |         |
|   | 493 (40494)               | 582 (40583)                  | 90    | MBus_InTig1 | Low            | manual          | nomal Modbus  |         |
|   | 583 (40584)               | 663 (40664)                  | 81    | MBus_InTig2 | Low            | manual          | nomal Modbus  |         |
|   | 664 (40665)               | 666 (40667)                  | 3     | MB2ET_DI0   | Low            | manual          | nomal Modbus  |         |
|   | 667 (40668)               | 669 (40670)                  | 3     | MB2ET_DI1   | Low            | manual          | nomal Modbus  |         |
|   | 670 (40671)               | 672 (40673)                  | 3     | MB2ET_DI2   | Low            | manual          | nomal Modbus  |         |
|   | 673 (40674)               | 675 (40676)                  | 3     | MB2ET_DI3   | Low            | manual          | nomal Modbus  |         |
|   | 676 (40677)               | 676 (40677)                  | 1     | MB2ET_Batt  | Low            | manual          | normal Modbus |         |

Obr. 7 – Vazba registrů, nadefinovaných v prostředí DetStudio, na proměnné

Postup definice registrů v síti MODBUS/TCP je popsán v nápovědě k části PseDet, vývojového prostředí **DetStudio**.

Způsob práce s registry reprezentující M-Bus rámce a z komunikačních proměnných je uveden v aplikační poznámce "AP0010 – Komunikace v síti M-Bus (PseDet)".

Aplikace s použitím registrů reprezentujících čítače a napětí baterie je součástí přílohy ap0030\_ap\_cz\_xxx.zip. Jedná se o ukázkový projekt s názvem "mbuseth\_p3\_cz\_xxx.dso" vytvořený ve vývojovém prostředí **DetStudio**. Tento projekt je vytvořen pro řídicí systém **AMiNi4DW2**. Lze jej však změnit pro jakýkoliv jiný řídicí systém, s označením W2 a vyšším, pomocí menu DetStudia "Nástroje/Změnit typ Stanice…".

## 3.3 Připojení k dispečerskému systému LookDet

Komunikace mezi dispečerským systémem **LookDet** a převodníkem je možná prostřednictvím režimu Direct (UDP/TCP). Z toho důvodu je nutné **nastavit v konfiguraci převodníku parametr Mode na Direct**.

V Dispečerském systému **LookDet** nadefinujte komunikaci prostřednictvím M-Bus TCP nebo M-Bus UDP dle popisu, uvedeného v návodu na obsluhu dispečerského systému pro administrátora (lookdet\_a\_g\_cz\_xxx.pdf).

## 3.3.1 Čtení dat ze zařízení v síti M-Bus

Pro vyčtení dat ze zařízení v síti M-Bus zadejte (při definici M-Bus periodického čtení) do pole "Adresa měřiče" primární nebo sekundární adresu (v závislosti na nastavení pole "Typ adresy") zařízení, připojeného prostřednictvím rozhraní M-Bus k převodníku.

|                                          |            | Seznam cyklicky č | tených kanálů… M- | BUS (2/10)     |                       |
|------------------------------------------|------------|-------------------|-------------------|----------------|-----------------------|
| Popis kanálu                             | Typ adresy | Adresa měřiče     | Cílový kanál      | Interval čtení | Příští čtení          |
| Měřič 1                                  | primární   | 26                | 60210             | 60             | 2017-06-13 08:56:00 0 |
| <ul> <li>Přidat Import Export</li> </ul> |            |                   |                   |                |                       |

Obr. 8 – Definice periodicky čteného kanálu M-Bus zařízení v LookDet

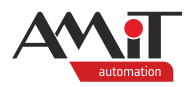

Po navázání spojení se zařízením v síti M-Bus (prostřednictvím převodníku) jsou v odpovídajícím kanále automaticky načteny vybrané aktuální hodnoty, poskytované měřičem. Aktuální hodnoty jsou dekódovány a seřazeny do přesně daných sloupců. Uživatel tedy nemusí znát popis protokolu.

| Přiřadit kanál ke stanici |                     |                     |  |  |  |
|---------------------------|---------------------|---------------------|--|--|--|
| šňč2                      |                     |                     |  |  |  |
| Nastavit hodnoty          |                     |                     |  |  |  |
| Kanál x řádek x sloupec   | Čas                 | Hodnota             |  |  |  |
| Popis hodnoty             | Hystereze           | min. int. arch. see |  |  |  |
| 3x0x0                     | 2016-08-15 14:01:46 | 1.000               |  |  |  |
| Primary address           | 1                   | 1.000               |  |  |  |
| 3x0x1                     | 2016-08-10 14:29:19 | 1.000               |  |  |  |
| Secondary address         | 1                   | 1.000               |  |  |  |
| 3x0x2                     | 2016-08-10 14:29:32 | 1.000               |  |  |  |
| Serial number             | 1                   | 1.000               |  |  |  |
| 3x0x3                     | 2016-08-10 14:29:47 | 1.000               |  |  |  |
| Status                    | 1                   | 1.000               |  |  |  |
| 3x0x4                     | 2016-08-10 14:32:28 | 1.000               |  |  |  |
| Energy1                   | 1                   | 1.000               |  |  |  |
| 3x0x5                     | 2016-08-10 14:32:32 | 1.000               |  |  |  |
| Energy2                   | 1                   | 1.000               |  |  |  |
| Зх0хб                     | 2016-08-10 14:30:14 | 1.000               |  |  |  |
| Volume                    | 1                   | 1.000               |  |  |  |
| 3x0x7                     | 2016-08-10 14:30:19 | 1.000               |  |  |  |
| Mass                      | 1                   | 1.000               |  |  |  |
| 3x0x8                     | 2016-08-10 14:32:42 | 1.000               |  |  |  |
| Power1                    | 1                   | 1.000               |  |  |  |

| Obr. 9 – | Vybrané | aktuální | hodnoty : | z měřiče |
|----------|---------|----------|-----------|----------|
|----------|---------|----------|-----------|----------|

## 3.3.2 Čtení dat z impulzních vstupů převodníku

Pro vyčtení dat z impulzních vstupů převodníku (a hodnoty napětí baterie) zvolte v poli "Typ adresy" hodnotu "primární" a do pole "Adresa měřiče" zadejte hodnotu "0" (nula).

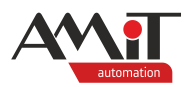

| Seznam cyklicky čtených kanálů… M-BUS (1/10) |            |               |              |                |                       |  |
|----------------------------------------------|------------|---------------|--------------|----------------|-----------------------|--|
| Popis kanálu                                 | Typ adresy | Adresa měřiče | Cílový kanál | Interval čtení | Příští čtení          |  |
| čítače                                       | primární   | 0             | 60200        | 5              | 2017-06-07 15:52:50 2 |  |
| <ul> <li>Přidat  Import  Export</li> </ul>   |            |               |              |                |                       |  |

## Obr. 10 – Definice periodicky čteného kanálu čítačů v LookDet

Po navázání spojení s převodníkem jsou v odpovídajícím kanále automaticky načteny hodnoty čítačů z impulzních vstupů a stav baterie v převodníku.

|                         | Přiřadit kanál ke stanici |                     |
|-------------------------|---------------------------|---------------------|
| M-DI4MB2ET              |                           |                     |
|                         | Nastavit hodnoty          |                     |
| Kanál x řádek x sloupec | Čas                       | Hodnota             |
| Popis hodnoty           | Hystereze                 | min. int. arch. sec |
| 60200x0x0               | 2017-06-12 09:13:56       | 1797369.000         |
| Counter 0               | 1                         | 1.000               |
| 60200x0x1               | 2017-06-12 09:13:56       | 1796888.000         |
| Counter 1               | 1                         | 1.000               |
| 60200x0x2               | 2017-06-12 09:13:56       | 1796858.000         |
| Counter 2               | 1                         | 1.000               |
| 60200x0x3               | 2017-06-12 09:13:56       | 1797086.000         |
| Counter 3               | 1                         | 1.000               |
| 60200x0x4               | 2017-06-12 09:13:56       | 3249.000            |

## Obr. 11 – Hodnoty čítačů a stav baterie

#### Poznámka

Čtení dat z impulsních vstupů převodníku je podporováno od LookDet verze 2.6.6.

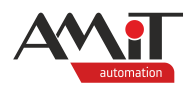

# 3.4 Připojení ke SCADA Promotic

Komunikace mezi SCADA Promotic a převodníkem je možná jak prostřednictvím režimu Direct, tak prostřednictvím režimu APE. V obou případech je možné využít jak UDP tak TCP komunikaci.

Ve SCADA Promotic využijte pro čtení dat z měřiče v síti M-Bus objekty **PmComm** a **PmCommMsg** jejichž popis lze nalézt v nápovědě ke SCADA Promotic. Objekt **PmComm** nakonfigurujte dle konfigurace převodníku. Objekt **PmCommMsg** nakonfigurujte dle:

- popisu struktury M-Bus rámce dodaného výrobcem měřiče (v případě využití režimu Direct),
- popisu struktury APE rámce (v případě využití režimu APE) uvedeného v programátorské příručce k převodníku (dm-di4mb2et\_ms\_cz\_xxx.pdf).

Více informací o konfiguraci příslušných objektů naléznete v nápovědě ke SCADA Promotic, případně na technické podpoře firmy Microsys.

## 3.4.1 Čtení dat ze zařízení v síti M-Bus

Aplikace, která čte data ze zařízení v síti M-Bus v režimu Direct je součástí přílohy ap0030\_ap\_cz\_xxx.zip. Jedná se o ukázkový projekt s názvem "mbuseth\_p1\_cz\_xxx.pra" vytvořený ve SCADA Promotic. Prostřednictvím rozhraní M-Bus bylo k převodníku připojeno kalorimetrické počitadlo CF51 firmy Itron (Actaris).

Pro správnou funkci převodníku s ukázkovou aplikací je nutné nastavit v jeho konfiguraci parametr Mode na Direct.

### 3.4.2 Čtení dat z impulsních vstupů převodníku

Aplikace, která čte hodnoty čítačů z impulsních vstupů převodníku v režimu APE je součástí přílohy ap0030\_ap\_cz\_xxx.zip. Jedná se o ukázkový projekt s názvem "mbuseth\_p2\_cz\_xxx.pra" vytvořený ve SCADA Promotic.

Pro správnou funkci převodníku s ukázkovou aplikací je nutné nastavit v jeho konfiguraci parametr Mode na Direct.

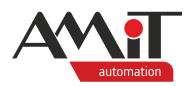

# 4 Technická podpora

Veškeré informace ohledně převodníku **DM-DI4MB2ET** vám poskytne oddělení technické podpory firmy AMiT. Technickou podporu můžete kontaktovat nejlépe prostřednictvím emailu na adrese <u>support@amit.cz</u>. Potřebné informace lze také nalézt v návodu na obsluhu a v programátorské příručce k převodníku.

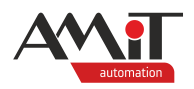

# 5 Upozornění

AMiT, spol. s r. o. poskytuje informace v tomto dokumentu, tak jak jsou, nepřejímá žádné záruky, pokud se týče obsahu tohoto dokumentu a vyhrazuje si právo měnit obsah dokumentu bez závazku tyto změny oznámit jakékoli osobě či organizaci.

Tento dokument může být kopírován a rozšiřován za následujících podmínek:

- 1. Celý text musí být kopírován bez úprav a se zahrnutím všech stránek.
- 2. Všechny kopie musí obsahovat označení autorského práva společnosti AMiT, spol. s r. o. a veškerá další upozornění v dokumentu uvedená.
- 3. Tento dokument nesmí být distribuován za účelem dosažení zisku.

V publikaci použité názvy produktů, firem apod. mohou být ochrannými známkami nebo registrovanými ochrannými známkami příslušných vlastníků.